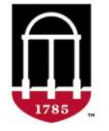

**STEP 1:** Login to the Tableau Report

- Go to <u>https://oir.uga.edu/</u>
- Click on Operational Reports
- Login to the SSO

**STEP 2:** Accessing the Report

- Click on Student/Course
- Click on the DegreeWorks tab
- Click on DegreeWorks Course Usage Reports
- Select the report to view

## DegreeWorks Course Usage Report:

| DEGREE                               | Institutional Research<br>TY OF GEORGIA<br>WORKS COURSE USAGE | BY MAJOR      |                                |                                                |           | <u>View DegreeWorks</u> <u>View UGA Bulletin</u> <u>View CAP</u><br><u>View DegreeWorks Exceptions Information</u> |             |           |
|--------------------------------------|---------------------------------------------------------------|---------------|--------------------------------|------------------------------------------------|-----------|----------------------------------------------------------------------------------------------------|-------------|-----------|
| the filters l                        | below to explore courses req                                  | uired for and | applied to your major(s).      |                                                |           |                                                                                                    |             |           |
| letin Begin Te                       | erm Bulletin End Ter                                          | m             | College                        | Department                                     | Major     | Block Description                                                                                                  | Requirement | Course ID |
| ll 2019                              | ▼ Summer 2025                                                 | •             | School of Ecology  *           | School of Ecology 🔻                            | Ecology • | (All) •                                                                                                    | (All) •     | (All)     |
| ow are S<br>lected Maj<br>lected Blo | tudents Satisfying Pro<br>ior(s): Ecology<br>ck(s): All       | ogram Red     | quirements in the Sch          | iool of Ecology?                               |           |                                                                                                    |             |           |
| ajor                                 | Block Description                                             | Requiren      | nent                           | Course ID                                      |           | Count Applied                                                                                                    |             |           |
| cology                               | Area F/VI: Ecology                                            | Advance       | d Freshman Chemistry II (Honor | s) CHEM1212L                                   |           |                                                                                                    |             | 237       |
|                                      |                                                               |               |                                | CHEM1212                                       |           |                                                                                                    |             | 237       |
|                                      |                                                               |               |                                |                                                |           |                                                                                                    |             |           |
|                                      |                                                               |               |                                | CHEM1312L                                      | 26        |                                                                                                    |             |           |
|                                      |                                                               |               |                                | CHEM1312L<br>CHEM1312H                         | 26        |                                                                                                    |             |           |
|                                      |                                                               |               |                                | СНЕМ1312L<br>СНЕМ1312Н<br>СНЕМ1412L 2          | 26        |                                                                                                    |             |           |
|                                      |                                                               |               |                                | CHEM1312L CHEM1312L CHEM1412L 2<br>CHEM1412L 2 | 26        |                                                                                                    |             |           |